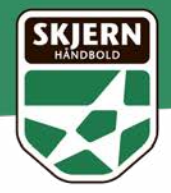

## SÅDAN FRIGIVER DU DIN PLADS

- Log ind på din konto via dette link: <u>https://shop.skjernhaandbold.dk/</u> (Har du glemt din adgangskode kan du nulstille den og få tilsendt en ny - eller tage fat på os, så hjælper vi dig videre).
- 2. Gå til fanen Mine billetter

| SKIERN                                                     |                                                      |                    |
|------------------------------------------------------------|------------------------------------------------------|--------------------|
| KAMPE SESONICIET TELEM                                     | CONSIGNIT AND ACCOUNTING INVISIONALIC MARK BELLETTER | PLATER INFORMATION |
| 9                                                          |                                                      | 9, (5) WILLING     |
|                                                            |                                                      |                    |
| FREMTIDIGE KAMPE                                           |                                                      |                    |
| Her kan du se en oversigt over de fremtidige arrangementer | r, du har bilietter til                              |                    |
|                                                            |                                                      |                    |
| E c LØRDAG                                                 | Dobbeltkamp med Skjern Håndbold og Rækker Mølle      |                    |
| 23.11.24                                                   | Landag d. 23. november M. 13.30<br>Sigern Bank Arena |                    |
| Volkammene UK Satedineld   SP/JERN BANK ARENA              | Do has 1 appointed to delta an apparent              | -                  |
|                                                            |                                                      |                    |
|                                                            | Du her stadig kontoktbilietter til rådighed!         | and the            |
|                                                            |                                                      |                    |
|                                                            | Skjern Håndbold - Fredericia HK                      |                    |
| 11.12.24                                                   | Oradag d. 11. december M. 18:30                      |                    |
| Voluments of Audiode 1 SPEER BANK ARINA                    | Sepren Santa Anima                                   |                    |
| A                                                          | Du har 1 sasserkort til dette arrangement.           | - 46 J             |
|                                                            | Ou har stadig kontraktbilletter til rådighos!        |                    |
|                                                            |                                                      |                    |
|                                                            | Skiere Handbuld - Bieringhro Silkshore               |                    |
| LØRDAG                                                     | Jacks 4.21. december 10.1000                         |                    |
| 21.12.24                                                   | Tablem Barth Assess                                  |                    |

- 3. Find kampen du gerne vil frigive din/dine plads/plaser og klik på den.
- Klik på linket til højre Frigiv denne plads Har du flere sæsonkort kan du til højre vinge dine sæsonkort af og frigive flere pladser på én gang.

|                 | KAMPE SESONATORS          | TUX28 CAVINORT                       | ARRANGEMENTER RANSPISNENG MENE BILLETT | IR PRAKTISK INFORMATION                                               |
|-----------------|---------------------------|--------------------------------------|----------------------------------------|-----------------------------------------------------------------------|
| <b>V</b>        | to / Mine Billetter / Sk  | em MiniScold - Frederica HK          |                                        | ₩000% Q                                                               |
| 🖰 Skjern        | Håndbold - I              | Fredericia HK                        |                                        |                                                                       |
| <b>2</b>        | NSDAG                     | Orisdag d. 11. d<br>Stjern Barit Are | ecamber M. 18:30                       |                                                                       |
| Voltament III h | T. TZ. Z4                 | Du har 1 san                         | uaskert 61 dette anargement.           |                                                                       |
|                 |                           | Do har stade                         | g kontrakttalletter til skdighvaft     |                                                                       |
| E Sæsonko       | rt                        |                                      |                                        |                                                                       |
| ✓ Sæsonkort     | Туре                      | Plads                                | Status                                 | Handlinger                                                            |
| 34629           | Skjern Håndbold           | Sektion SH Stäplads                  | Sælovikortet har adgang til denne kamp | <ul> <li>I av om til billet</li> <li>■ friger denne plads.</li> </ul> |
| + Lav markerede | sesonikort om til billett | er -                                 |                                        |                                                                       |

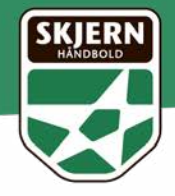

5. Du vil nu se denne pop up besked, der spørger om du er sikker på at du vil frigive din plads/dine pladser. Her trykker du OK.

| and the second second se |                                                                                      |                                                |                                                                                                    |                                                        |
|----------------------------------------------------------------------------------------------------|--------------------------------------------------------------------------------------|------------------------------------------------|----------------------------------------------------------------------------------------------------|--------------------------------------------------------|
| S                                                                                                    | KAMPS 54504608                                                                       | FRIG                                           | IV DENNE PLADS                                                                                         | ITTER PRAKTISK ENFORMATION<br>IPRILARY (D) Q.          |
| Ferzide Minikar                                                                                                    | na – Alexe Ollettar († 184                                                           | fr du sikker på, du vi<br>dit unorkort 1002 gy | l frigive din plads til denne kamp? Ved accept er<br>Adigt til kampen, og pladsen overgår til fn salg. |                                                        |
| 🗂 Skjern I                                                                                                    | Håndbold - F                                                                         | Fred                                           | Annullér                                                                                               |                                                        |
| -                                                                                                    | NSDAG                                                                                | Orisitag it. 11. in<br>Stjern Earla free       | Incaritive M. 18:30<br>reg                                                                             |                                                        |
| Volkennen II h                                                                                                    | 1.12.24 C                                                                            | Detar Lya                                      | contact til diets attangement.                                                                         |                                                        |
|                                                                                                    |                                                                                      | The second second                              |                                                                                                    |                                                        |
|                                                                                                    |                                                                                      |                                                |                                                                                                    |                                                        |
| E Sæsonkor                                                                                                    | n                                                                                    |                                                |                                                                                                    |                                                        |
| Sæsonkor<br>Sæsonert                                                                                                    | rt.<br>Teps<br>Tagara Hikutsold                                                      | Pack<br>Sectors St Scipture                    | Sana<br>Sana<br>Saciantortet har adjarry M derver harry:                                               | Handinger<br># Los and Solat                           |
| Sæsonkor<br>Sæsonkor<br>Disstit                                                                                                    | rt<br>Tope<br>Sopen Hävitsold                                                        | Place<br>Section Str. Scipiters                | Selected for algory M derive have                                                                      | Pendinger<br># Les ann 12 bits<br># Frage direct piels |
| Sassonkor<br>Sassonkor<br>14638<br>Nasinasterede<br>Salam conception                                                                                                    | rt.<br>Tyse<br>Sajare Händbolar<br>Francisker for un ut Schro<br>rake dree secondart | Pieda<br>Sektoon Srit Sciptums                 | Sature<br>Sature<br>Securitor full fair adjuring fill denote karryn                                    | Handlinger<br># Las en 10 5000<br>R Frage deven gale   |

6. Nu har du frigivet din plads/dine pladser, og det vil du kunne se neden for. Her står der nemlig at **Pladsen er frigivet.** 

|                       |                              |                           |                                          | N CONVERSE        |
|-----------------------|------------------------------|---------------------------|------------------------------------------|-------------------|
| Forside / Min kor     | nio / Mine Billetter / Stjer | n Händbold - Insdencia HK |                                          |                   |
|                       |                              |                           |                                          |                   |
| 🗂 Skjern I            | Håndbold - Fr                | edericia HK               |                                          |                   |
| _                     |                              | -                         | 1992/1212 0                              |                   |
|                       | NSDAG                        | Skjørn Bark Arene         | OBF 83, 131-342                          |                   |
| S 1                   | 1.12.24 🍆                    | Du har 1 sæserke          | ort til dette amangement.                |                   |
| Velocences UI h       | andbolie i SKJERN BANK ARES  | 44                        |                                          |                   |
|                       |                              | Du har stadig kor         | muktbilletter til rådighed?              | / ==              |
|                       |                              |                           | /                                        |                   |
|                       |                              |                           |                                          |                   |
| E Sæsonko             | rt                           |                           |                                          |                   |
| of Secondard          | Depa                         | Nati                      | Status .                                 | Handlinger        |
| 14679                 | Skjern Händbold              | Sektion SH Stäplach       | R Placken er nu frigivet til online ulig | Contract sales    |
| 12                    |                              |                           |                                          | Conference of the |
| + Lav markerede       | e sæsonkort om til billetter |                           |                                          |                   |
| The art oversight out | er alle dine sæsonkort       |                           |                                          |                   |

Følgende guide kan også benyttes på en browser fra din iphone/ smartphone, men vi anbefaler at gøre det fra en computer. Det er ikke muligt at frigive pladser via Skjern Håndbold App'en. Husk at du også kan låne dit sæsonkort ud og omdanne det til papirbilletter.